## KinderSmart - Download the App to Android

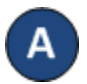

Tap the Play Store icon on the smart phone home screen.

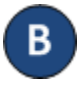

- In the top search field, type **KinderSmart California** and tap  $\mathbf{Q}$ .
- Once the *KinderSmart California* app is found V tap on it.

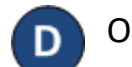

On the app page, tap Install.

INSTALL

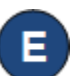

Accept the download by clicking on the Accept.

ACCEPT

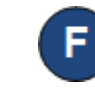

Once the download is complete, tap **Open**. KinderSmart by Controltec appears on the screen and your tablet is ready to scan.

| Scan | QR | Code |
|------|----|------|
|------|----|------|

KinderSmart by Controltec

Tap SCAN below to scan the QR Code on the sign-in sheet

Scan